# **How to pay 'EN Publication fee'**

# 1. Log in as Author

https://www.experimentalneurobiology.org/submission/

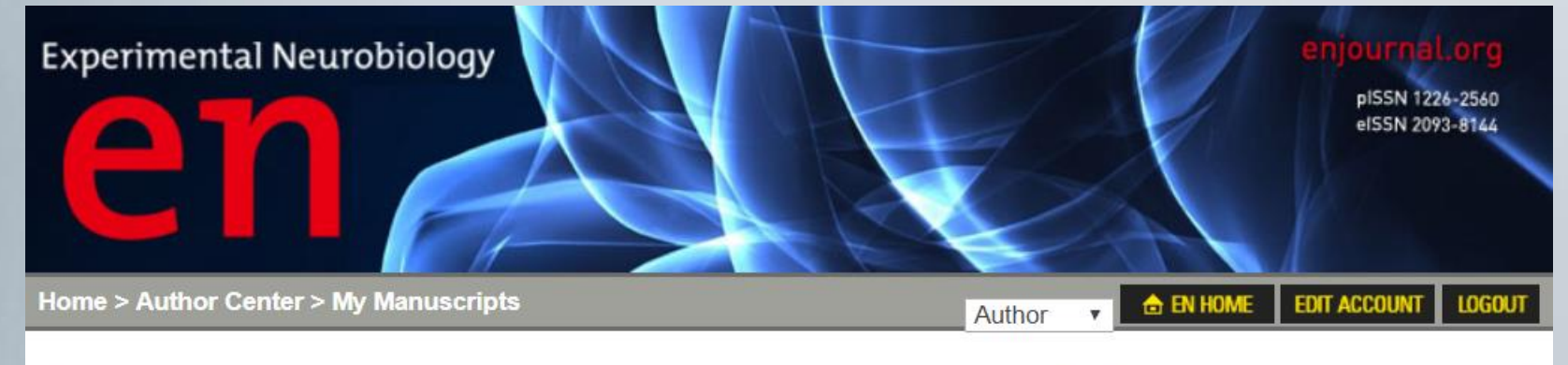

#### **New Submission**

- Submit New Manuscript
- Incomplete Submissions (0)
- Submissions Being Processed (0)

#### Revision

- Manuscript in Revision (0)
- Revisions Being Processed (0)

#### Decision

- Completed Manuscript (0)
- Approval Manuscript (1)
- $\rightarrow$  Click

#### Author Resource

- Received e-mail from EN
- 🔙 Copyright form download
- 🔙 Author Manual (KOR)

#### 2. Click 'Payment' button

| Approval Manuscript |                  |                 |                   |                   |                         |                 |                   |  |
|---------------------|------------------|-----------------|-------------------|-------------------|-------------------------|-----------------|-------------------|--|
| Manuscript ID       | Manuscript Title | Date<br>Created | Date<br>Submitted | Status            | Upload Final<br>Version | Publication fee | Galley<br>Proof   |  |
|                     |                  |                 |                   |                   |                         |                 |                   |  |
| EN-21               |                  |                 |                   | Accept<br>Waiting | -                       | Payment         | $\rightarrow$ Cli |  |
|                     |                  |                 |                   |                   | •                       |                 | )                 |  |

#### 3. Choose 'Payment Method'

| Manuscript Title & A                               | bstract        |                |                |                           |
|----------------------------------------------------|----------------|----------------|----------------|---------------------------|
| MS ID                                              | EN-17          | Date Submitted | Date Received  |                           |
| Manuscript type**                                  | Review         | Date Revised   | Date Accepted  | None (or N/A)             |
| Category of the<br>manuscript                      |                |                | Date published | Vol.                      |
| Status                                             | Accept Waiting |                | Journal        | None (or N/A)             |
|                                                    |                |                |                |                           |
| Publication Fees &                                 | Payment        |                |                | KRW                       |
| Publication Fees & Publication fee                 | Payment        |                |                | KRW<br>250,000            |
| Publication Fees & Publication fee<br>Total amount | Payment        |                |                | KRW<br>250,000<br>250,000 |

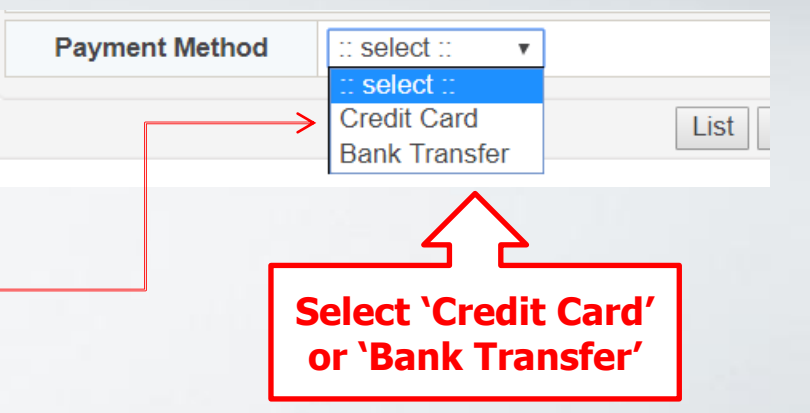

## **3-1. If you choose 'Bank Transfer'**

| Publication Fees & Pa                     | lyment                                                                                                    |                                                                                    |                                                |                                    |
|-------------------------------------------|----------------------------------------------------------------------------------------------------|------------------------------------------------------------------------------------|------------------------------------------------|------------------------------------|
|                                           |                                                                                                    |                                                                                    | USD                                            |                                    |
| Publication fee                           |                                                                                                    |                                                                                    |                                                | 500                                |
| Total amount                              |                                                                                                    |                                                                                    |                                                | 500                                |
| Payment Method                            | Bank Transfer V                                                                                                    |                                                                                    |                                                |                                    |
| Bank Information                          | <ul> <li>(*) Bank Name: SHINHAN BANK<br/>Bank Address: 120, 2-GA TAEPYUNG-RO, CHUN</li> <li>SWIFT code: SHBKKRSE</li> <li>Account Number: 140-012-474512</li> <li>Recipient's Name: Korean Society for Brain and<br/>Recipient's Address: 104-2611, 43gil 8 Hangangd:<br/>Recipient's Phone: +82-2-871-1862,1863</li> <li>* Routing Number or ABA Number : SHBKKRSE, 140-01</li> </ul> | IG-GU, SEOUL, SC<br>I <b>Neural Sciences(</b> I<br>ae-ro, Yongsan-gu,<br>12-474512 | DUTH KOREA<br>KSBNS) 한국뇌신<br>Seoul 04376, Kore | 경과학회<br>a                          |
| Status                                    | Credit Card (Failure)                                                                                                    | Date                                                                               | 0000-00-00                                     |                                    |
| After confi<br>Transfer, t<br>bank info ( | List Payment<br>rm your payment method<br>ransfer the publication fee<br>*) on the page.                                                                                                    | > Click<br>as Bank<br>with the                                                     | er > View<br>Abstrac                           | www.experimen<br>Do you want to pa |
| * Please m                                | ake sure the sender's name                                                                                                    | e is clear.                                                                        | On                                             | yınar <del>Kese</del> artırı       |

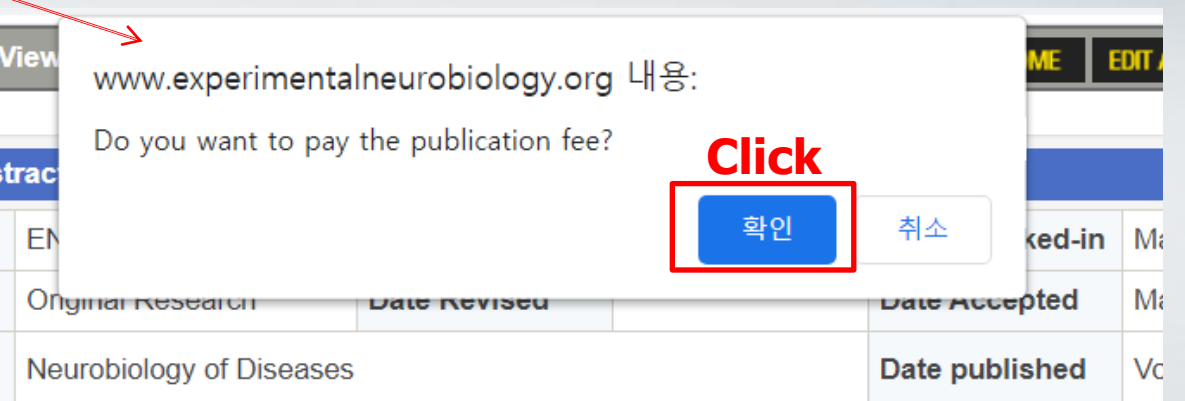

#### 3-2. If you choose 'Credit Card'

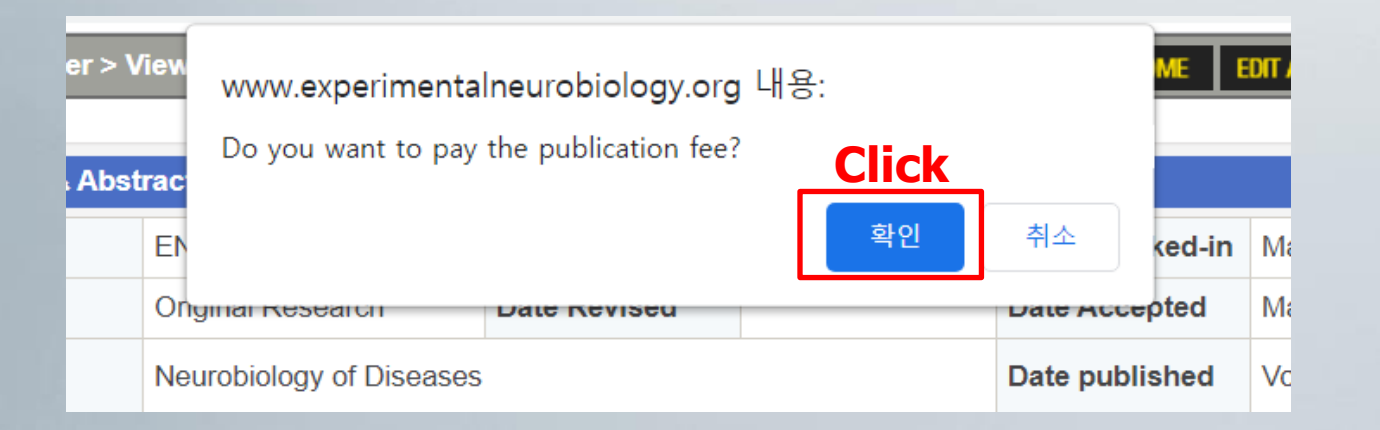

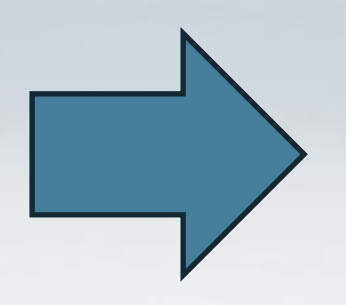

Click the pop-up below and set up the program. Try once again after setting up the program. \*Please turn pop-ups and redirects on beforehand.

# **3-2-1.** If your institution is based in Korea

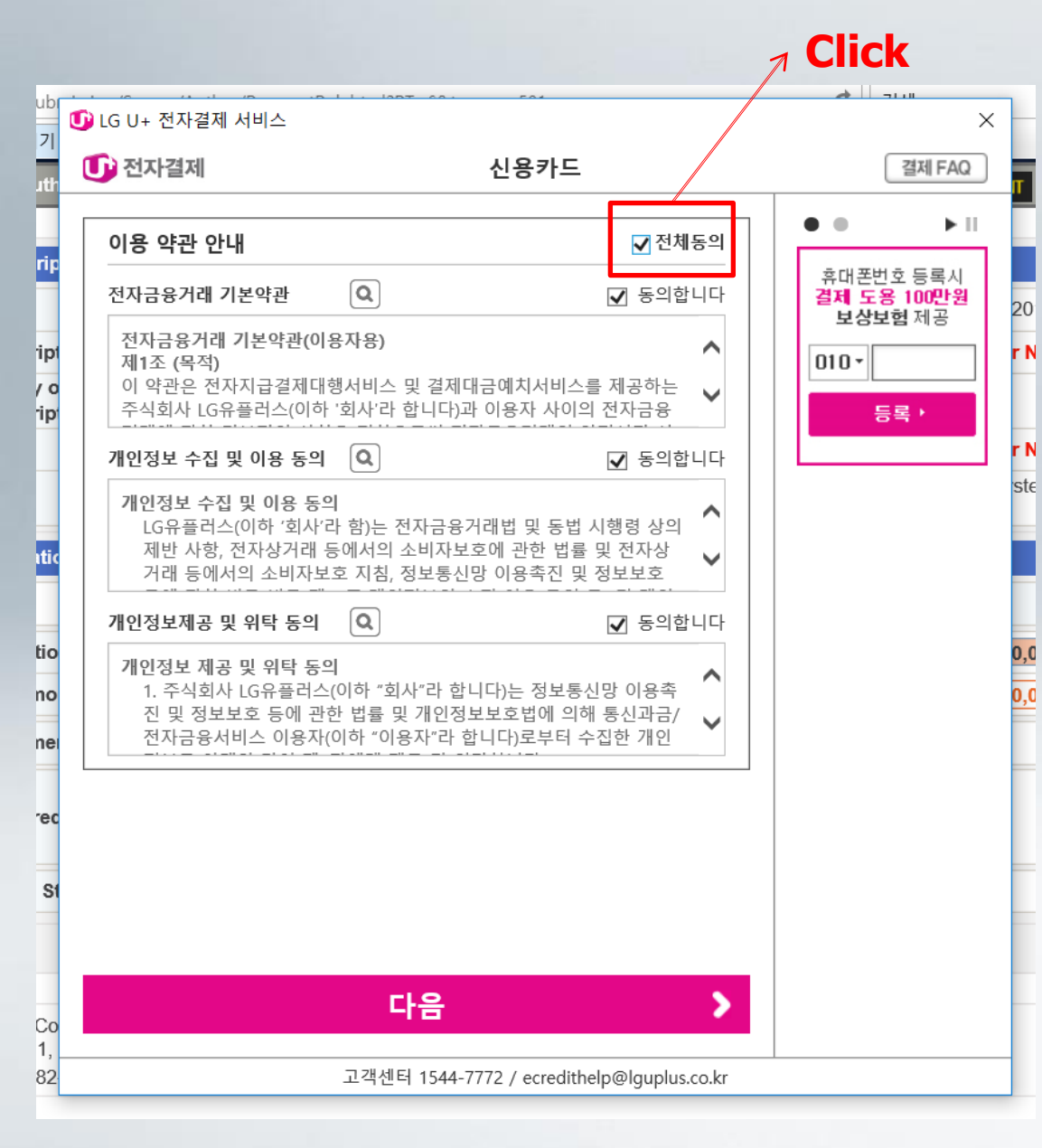

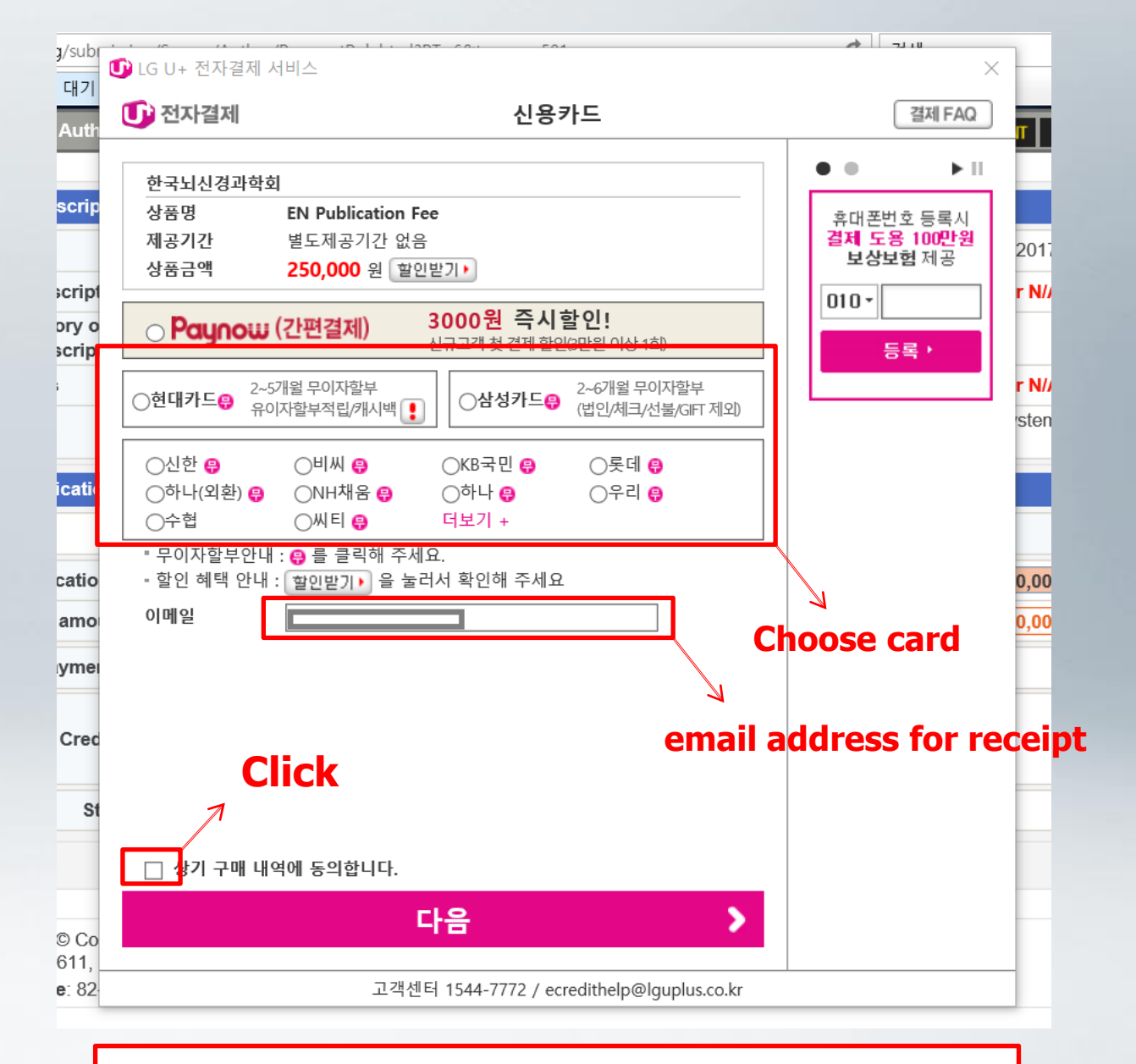

# Finish the rest of the payment procedure by following the policy of the card company.

## **3-2-2. If your institution is not based in Korea**

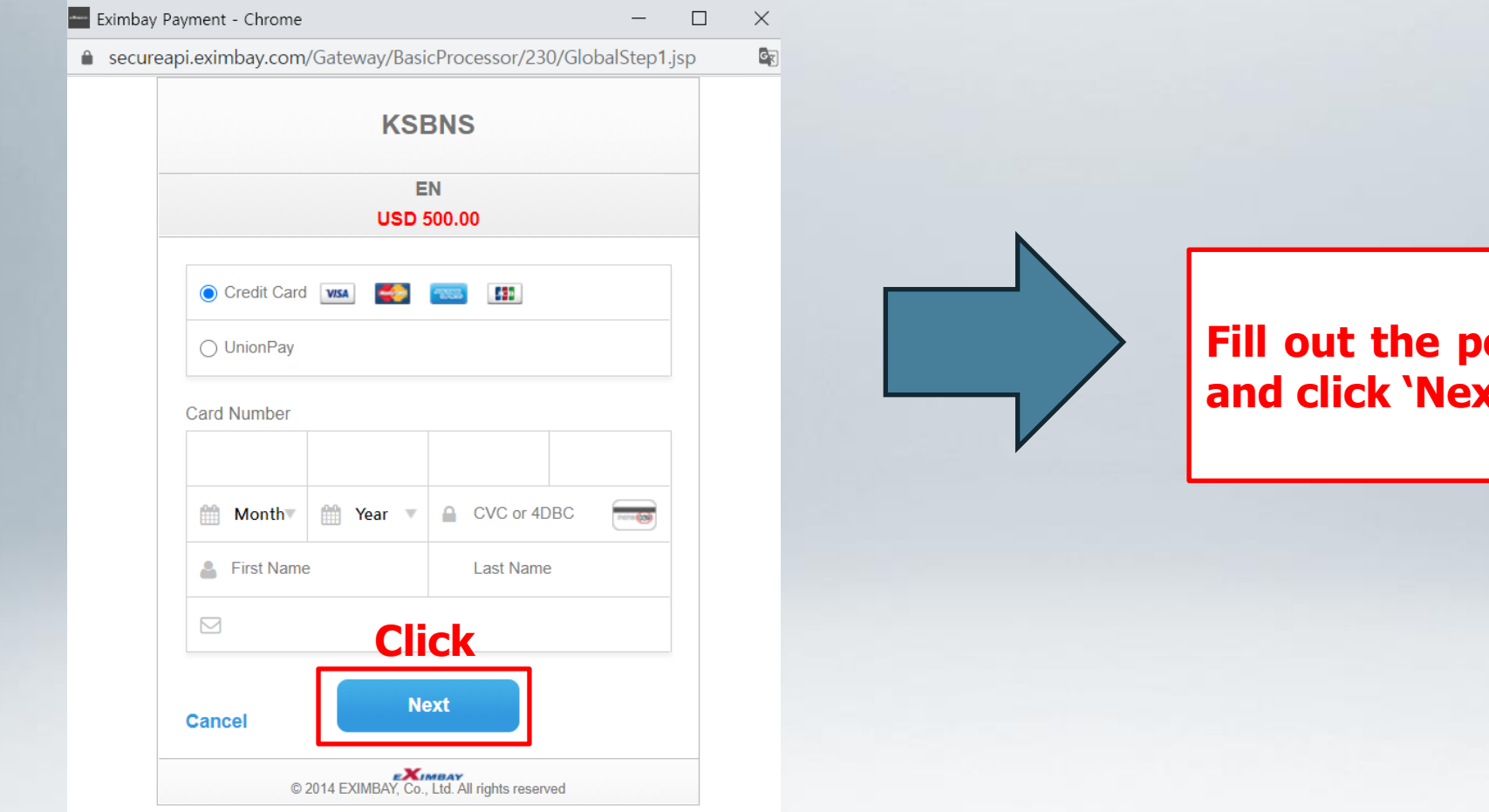

Fill out the pop-up page and click 'Next'

# Thank you!